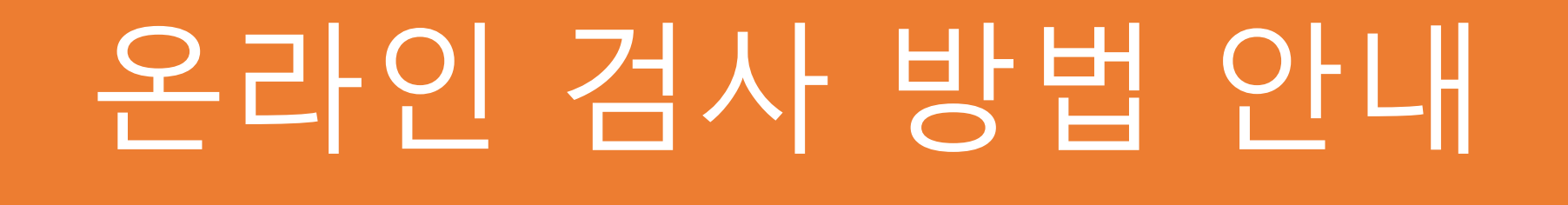

# 홈페이지 회원가입 <u>http://4gunja.com</u> 에서 회원 가입합니다.

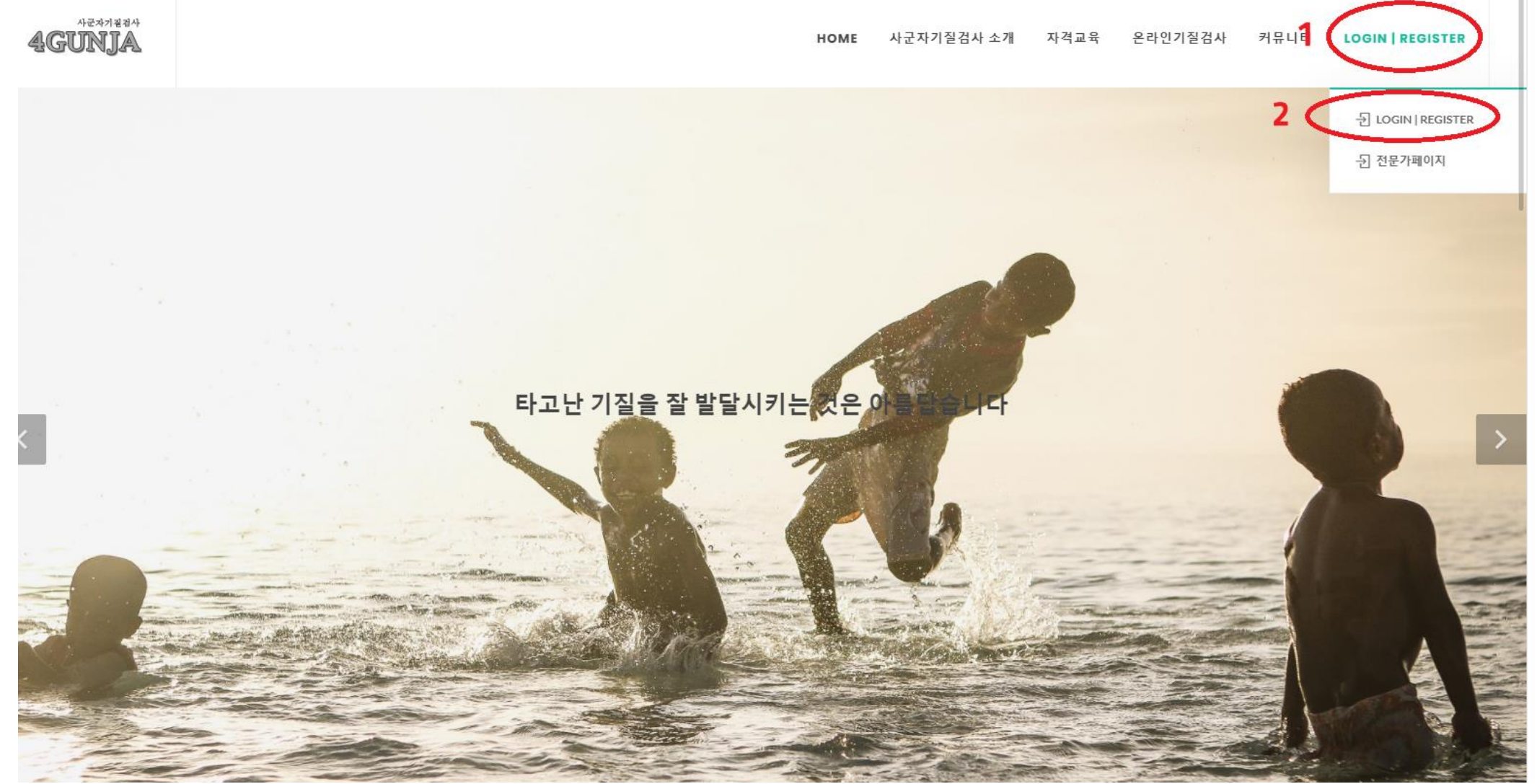

| 회원가입을 | 합니다 |  |
|-------|-----|--|
|-------|-----|--|

AEAJZAA AGUNJA

HOME 사군자기질검사 소개 자격교육 온라인기질검사 커뮤니티 LOGIN | REGISTER

이용자로그인

Home / 이용자 로그인

🔓 로그인(LOGIN)

아이디(YOUR EMAIL):

비밀번호를 잊으셨나요?(forgot Password?)

비밀번호(PASSWORD):

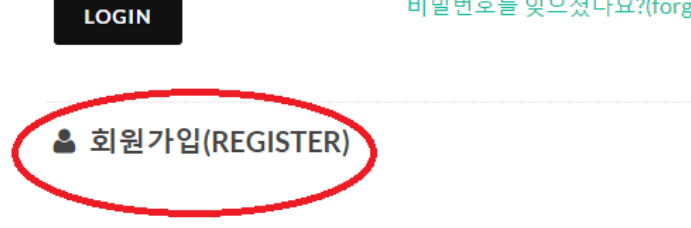

### 필수 정보를 입력하고 회원등록 합니다.

AGUNJA

HOME 사군자기질검사소개 자격교육 온라인기질검사 커뮤니티 LOGIN | REGISTER

♥ 회원가입(REGISTER)

이름(NAME): \*

이메일(EMAIL):\*

비밀번호(PASSWORD):\*

연락처(PHONE NUMBER):\*

010-1234-5678

성별(GENDER):

○ 남자(MAN) ○ 여자(WOMAN)

출생연도(YEAR OF BIRTH):

연도선택 🗸

거주지역(AREA):

| (대한민국)지역선택 | ~ | 1 |
|------------|---|---|
| (대한민국)지역선택 | ~ |   |

주소(ADDRESS):

검사지 수령 주소를 입력해주세요

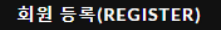

#### 등록한 정보로 로그인 합니다.

 사군자기질검사 소개
 자격교육
 온라인기질검사
 커뮤니티
 LOGIN | REGISTER

 이용자로그인
 Home / 이용자로그인
 Home / 이용자로그인
 Home / 이용자로그인
 Home / 이용자로그인
 Home / 이용자로그인
 Home / 이용자로그인
 Home / 이용자로그인
 Home / 이용자로그인
 Home / 이용자로그인
 Home / 이용자로그인
 Home / 이용자로그인
 Home / 이용자로그인
 Home / 이용자로그인
 Home / 이용자로그인
 Home / 이용자로그인
 Home / 이용자로그인
 Home / 이용자로그인
 Home / 이용자로그인
 Home / 이용자로그인
 Home / 이용자로그인
 Home / 이용자로그인
 Home / 이용자로그인
 Home / 이용자로그인
 Home / 이용자로그인
 Home / 이용자로그인
 Home / 이용자로그인
 Home / 이용자로그인
 Home / 이용자로그인
 Home / 이용자로그인
 Home / 이용자로그인
 Home / 이용자로그인
 Home / 이용자로그인
 Home / 이용자로그인
 Home / 이용자로그인
 Home / 이용자로그인
 Home / 이용자로그인
 Home / 이용자로그인
 Home / 이용자로그인
 Home / 이용자료그인
 Home / 이용자료그인
 Home / 이용자료그인
 Home / 이용자료그인
 Home / 이용자료그인
 Home / 이용자료그인
 Home / 이용자료그인
 Home / 이용자료고인
 Home / 이용자료고인
 Home / 이용자료고인
 Home / 이용자료입
 Home / 이용자료입
 Home / 이용자료입
 Home / 이용자료입
 Home / Ne
 Home / Ne
 Home / Ne
 Home / Ne
 Home / Ne
 Home / Ne
 Home / Ne
 Home / Ne
 Home / Ne

▲ 로그인(LOGIN)
아이디(YOM: EMAIL):
비밀번호(PASSWORD):
LOGIN

🛔 회원가입(REGISTER)

## 온라인 기질검사 신청 합니다.

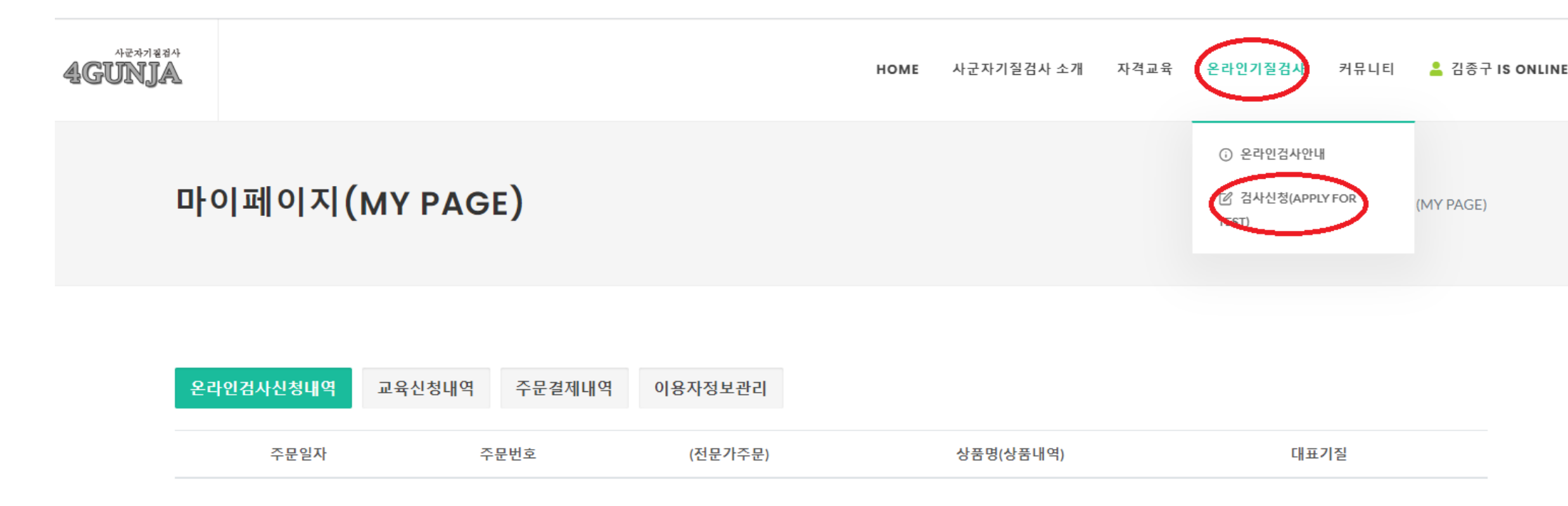

#### 원하는 검사지를 선택하여 결제 합니다.

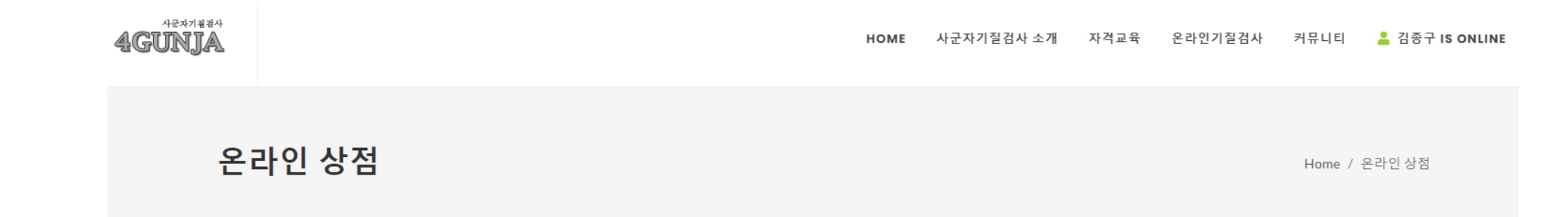

| ₩3,300<br>★ ★ ★ ★ ☆ | ₩3,300<br>★★★★☆                                                                                                    |  |  |
|---------------------|----------------------------------------------------------------------------------------------------|--|--|
| 사군자기질검사(성인)         | Image: set of the set of the se |  |  |
|                     |                                                                                                    |  |  |
|                     | N2reagy<br>                                                                                                    |  |  |

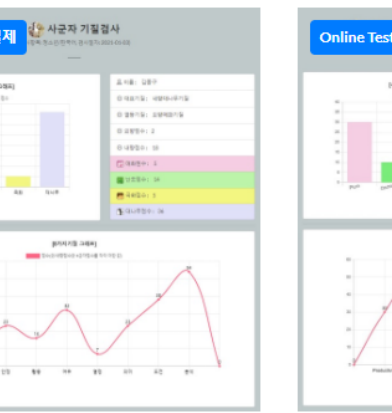

년)-한국어 Four Gentler

\$5.0

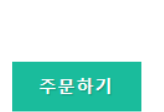

| IR GRACIOUS PLANTS 1<br>12459 akateura 2489 223 | TEMPERAMENT TEST                    |  |
|-------------------------------------------------|-------------------------------------|--|
| [vi2niadin]                                     | & Name: 1277                        |  |
|                                                 | C Privary texperament: Instrumt Run |  |
|                                                 | © Minartenperanent: extravertOcMd   |  |
|                                                 | © Edecoursionacon: 0                |  |
|                                                 | @ transmiserators: 20               |  |
|                                                 | C Partages: 32                      |  |
|                                                 | Contestations: 30                   |  |
| Constant Pro-                                   | Chrysenbergers scare: 42            |  |
|                                                 | T Darwing score: 10                 |  |
|                                                 | no b                                |  |

R

Four Gentlemanship Temperament Sorter (adult)

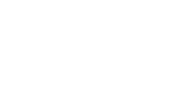

| Online Test     | S TEMPERAMENT TEST                    |  |
|-----------------|---------------------------------------|--|
| (424348)        | 8.Nata: 587                           |  |
|                 | © Prinary temperaneni estravet Ondria |  |
|                 | © Mnetterprotect: Intowit Pun         |  |
|                 | © Estrowysioessore: 18                |  |
|                 | © Introvenion acore: 2                |  |
|                 | C Paramer 5                           |  |
|                 | Codistanara: 20                       |  |
|                 | Chrysenhenun scans: 22                |  |
|                 | The Bandon Score: 15                  |  |
| news you was to |                                       |  |

Four Gentlemanship Temperament Sorter (teenage)

\$5.0

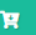

### 신용카드, 모바일, 실시간계좌이체 가능 합니다.

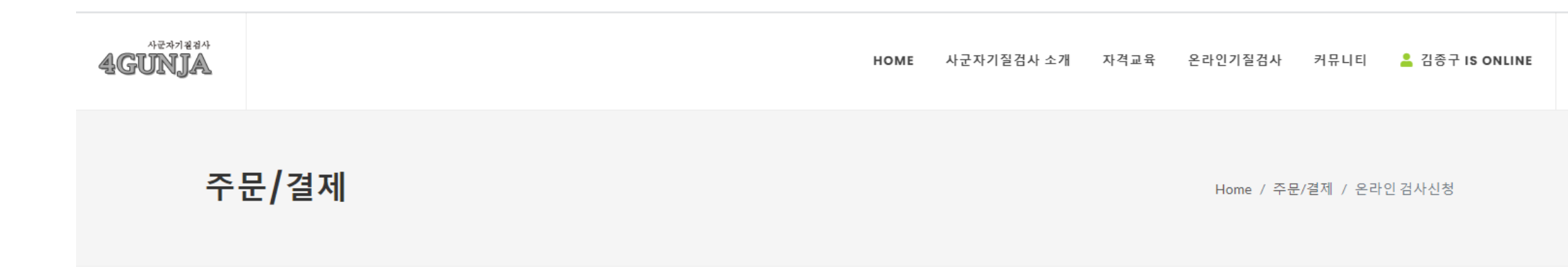

주문내역 (주문번호:P21050605-174350)

|      | Product                | Quantity | Total    |
|------|------------------------|----------|----------|
|      | 온라인검사(성인,한글)<br>(OT11) | 1        | 3,300    |
| 결제금액 |                        |          | KRW3,300 |

#### 결제방법

신용카드
 실시간계좌이체 (\*모바일메서는 케이뱅크앱이 설치되어있어야 합니다)

결제하기

#### 결제가 완료되면 마이페이지(MY PAGE)에 아래와 같은 검사하기 메뉴가 있습니다. 다. 검사하기 클릭하면 이메일로 인증번호가 발송됩니다. 이메일로 들어온 인증번호 를 입력하고 검사 진행합니다.

```
마이페이지(MY PAGE)
```

Home / 마이페이지(MY)

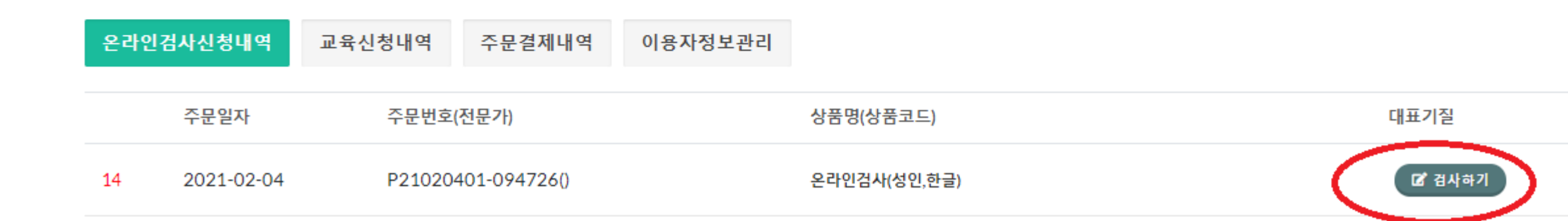

#### 검사가 완료되면 마이페이지에서 언제든지 결과를 다시 확인 할 수 있습니다. 대표기질을 클릭하면 결과를 볼 수 있습니다.

마이페이지(MY PAGE)

Home / 마이페이지(M

| 온라인 | 검사신청내역     | 교육신청내역  | 주문결제내역       | 이용자정보관리 |              |      |
|-----|------------|---------|--------------|---------|--------------|------|
|     | 주문일자       | 주문번호(   | 전문가)         |         | 상품명(상품코드)    | 대표기질 |
| 13  | 2021-02-01 | P202102 | 20105-1136() |         | 온라인검사(성인,한글) | 외향국화 |

# 감사합니다